## How to disable driver signature enforcement in Windows 10

a. Press the Win + C and click on PC settings.

b. Switch over to the "Update & recovery" section.

c. Then click on the **Recovery option** on the left hand side.

d. Once selected, you will see an advanced startup section appear on the right hand side. You will need to click on the "**Restart now**" button.

e. Once your Computer has rebooted you will need to choose the **Troubleshoot** option.

f. Then head into Advanced options.

## g. Then Startup Settings.

h. Since we are modifying boot time configuration settings, you will need to restart your computer one last time.

I. Here you will be given a list of startup settings that you can change. The one we are looking for is "**Disable driver signature enforcement**". To choose the setting, you will need to press the **F7** key.